# Bureau of Climate and Environmental Health (BCEH) eLicensing System

# How to Renew a Diagnostic Radiography Facility Registration (DRAD) Registration

This resource provides instructions for how to Link and Renew a Diagnostic Radiography Facility license in the BCEH eLicensing system.

<u>Step 1:</u> Prior to starting a renewal application, the existing license will need to be linked to your account. To start, click Link an Existing License or Registration.

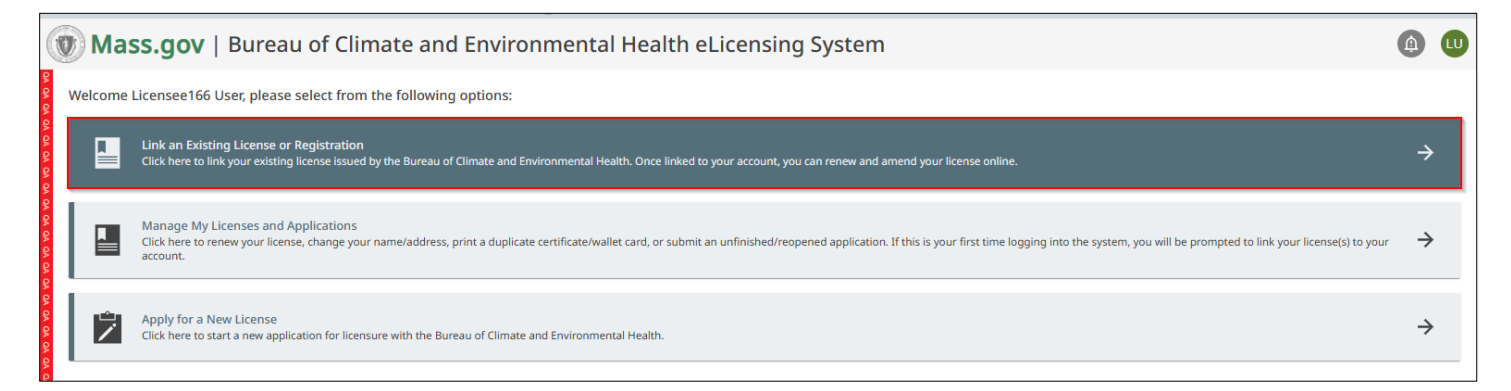

#### Home Screen

Note: If you have already linked your licenses, please skip to Step 7.

<u>Step 2:</u> Select Radiation Control Program for the Board/Program, Diagnostic Radiography Facility Registration for the License or Registration Type, and enter the License or Registration Number. Click Proceed.

| Home > Link License/Registration                                                                                                    |          |
|----------------------------------------------------------------------------------------------------|----------|
| Link License or Registration to my Account                                                                                                    |          |
| Step 1: Please select the license or registration type and enter the license or registration number you would like to link to your Board/Program * | account. |
| Radiation Control Program 1                                                                                                    |          |
| License or Registration Type * Diagnostic Radiography Facility Registration                                                                        |          |
| License or Registration Number *                                                                                                    |          |
| R10009                                                                                                    | 3        |
| Proceed                                                                                                    |          |

Link License/Registration Screen

<u>Step 3:</u> The Radiation Control Program will provide a unique **Registration Pin Code** to contacts associated with the license. Enter the code, check the **reCAPTCHA checkbox**, and click **Proceed**.

| Home > Link License/Registration                              |                                                                                |
|---------------------------------------------------------------|--------------------------------------------------------------------------------|
| Link License or Registration to my Account                    |                                                                                |
| Step 1: Please select the license or registration type and er | ter the license or registration number you would like to link to your account. |
| Board/Program *                                               |                                                                                |
| Radiation Control Program                                     | Ŧ                                                                              |
| License or Registration Type *                                |                                                                                |
| Diagnostic Radiography Facility Registration                  | <b>*</b>                                                                       |
| License or Registration Number *                              |                                                                                |
| R10009                                                        |                                                                                |
|                                                               |                                                                                |
| Step 2: Please enter the following information to link your   | license or registration.                                                       |
| Registration Pin Code *                                       |                                                                                |
| 10000                                                         |                                                                                |
|                                                               |                                                                                |
|                                                               |                                                                                |
| V I'm not a robot                                             |                                                                                |
| Cancel Proceed 3                                              |                                                                                |

#### Link License/Registration Screen

<u>Step 4:</u> Review the license(s) information, check the **reCAPTCHA checkbox** followed by clicking **Yes**, Link.

| Home > Link License/Registration                                                                                                    |                                              |               |                          |  |  |  |  |  |
|----------------------------------------------------------------------------------------------------|----------------------------------------------|---------------|--------------------------|--|--|--|--|--|
| Link License or Registration to my Account                                                                                                    |                                              |               |                          |  |  |  |  |  |
| Step 1: Please select the license or registration type and enter the license or registration num<br>Board/Prooram *                                                                                                    | iber you would like to link to your account. |               |                          |  |  |  |  |  |
| Radiation Control Program                                                                                                    | ¥                                            |               |                          |  |  |  |  |  |
| License or Registration Type *                                                                                                    |                                              |               |                          |  |  |  |  |  |
| Diagnostic Radiography Facility Registration                                                                                                    | *                                            |               |                          |  |  |  |  |  |
| License or Registration Number *                                                                                                    |                                              |               |                          |  |  |  |  |  |
| R10009                                                                                                    |                                              |               |                          |  |  |  |  |  |
|                                                                                                    |                                              |               |                          |  |  |  |  |  |
| 10000 Step 3: Review your license(s)/registration(s) information The following license(s)/registration(s) will be linked to your account :                                                                                                    |                                              |               |                          |  |  |  |  |  |
| License/Registration Type                                                                                                    | License/Registration Number                  | Licensee Name | Licensee Address         |  |  |  |  |  |
| Diagnostic Radiography Facility Registration                                                                                                    | R10009                                       | Example       | Example Example MA 02123 |  |  |  |  |  |
| Are you sure you would like to proceed with linking the license(s)/registration(s) above to you<br>Implement the state of the state of t | ir account?                                  |               |                          |  |  |  |  |  |

#### Link License/Registration Screen

**Note:** If your pin code is associated with more than one license, the additional license(s) will appear in the list to be linked to the account.

<u>Step 5:</u> The license(s) are now linked successfully. Click **OK** to proceed to the **My Licenses/Registrations** page.

| Home > Link License/Registration                                                                                                    |                             |               |                          |  |  |  |  |  |
|----------------------------------------------------------------------------------------------------|-----------------------------|---------------|--------------------------|--|--|--|--|--|
| ink License or Registration to my Account                                                                                                    |                             |               |                          |  |  |  |  |  |
| The following license(s)/registration(s) are linked to your acco                                                                                                    | unt:                        |               |                          |  |  |  |  |  |
| License/Registration Type                                                                                                    | License/Registration Number | Licensee Name | Licensee Address         |  |  |  |  |  |
| Diagnostic Radiography Facility Registration                                                                                                    | R10009                      | Example       | Example Example MA 02123 |  |  |  |  |  |
| Draghostic Radiography Facility Registration       In 10009       Example       Example Example Wrote 123         To link additional license(s)/registration(s) to your account, please click the "Link Another License/Registration" Button. If you have no additional licenses/registrations to link, click the "OK" button.         Link Another License/Registration       OK |                             |               |                          |  |  |  |  |  |

#### Link License/Registration Screen

**Note:** To link additional licenses, click **Link Another License/Registration** and complete the same steps as outlined above using the unique pin code(s) provided by the Radiation Control Program.

<u>Step 6:</u> The My Licenses/Registrations page is the homepage for licenses activities. To start an application to renew your license, click Start a Renewal Application.

| Home > My Licenses/Registrations > Diagnostic Radiography Facility Registration                                                                                                    |               |
|----------------------------------------------------------------------------------------------------|---------------|
| This page provides details about your application(s) for Diagnostic Radiography Facility Registration . You may use this page to:                                                                                                    |               |
| <ul> <li>Start a brand new application</li> <li>View the status of your applications</li> <li>Return to an application that is in progress and not yet submitted</li> <li>Withdraw an application that is in progress, but has not been submitted</li> </ul> |               |
| If you would like to begin or continue working on applications for a different type of license, certification or registration you may do so by navigating to this page.                                                                                      |               |
| License # R10009   Example   Example Example, MA 02123 (Active)<br>Your License is Active as of 11/22/2024 and will expire on 12/31/2024.                                                                                                    |               |
| Start a Renewal Application                                                                                                    | $\rightarrow$ |
| Start an Amendment Application                                                                                                    | ÷             |
| License Documents                                                                                                    |               |
| Diagnostic Radiography Facility Registration Wall Certificate                                                                                                    | Download      |
|                                                                                                    |               |

#### My Licenses/Registrations Screen

# Step 7: Click Start Application.

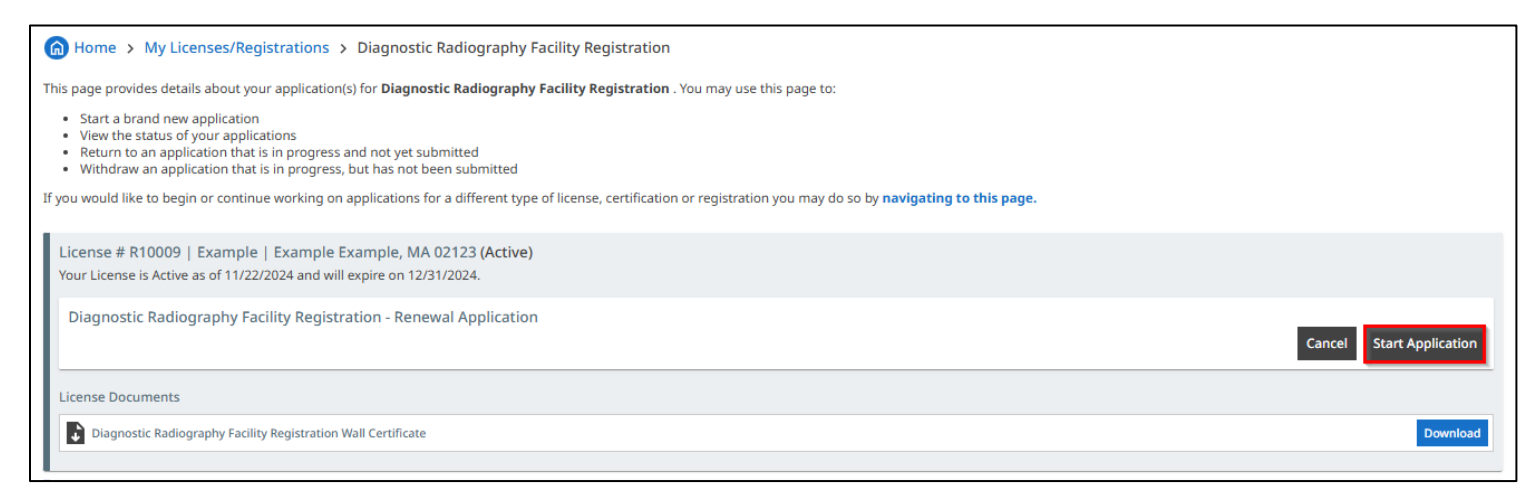

**<u>Step 8</u>**: The header of the application provides a numbered list of the steps required in the application. The first step is **Organization Information**. Start reviewing the information in the fields below. All required fields are denoted by a red **\***. Make any needed updates.

| Home > My Licenses/Registrations > Diagnostic Radiography Fac                                       | ility Registration > Diagr | nostic Radiog       | raphy Facility Regist  | tration - Renewal | Application  |            |
|----------------------------------------------------------------------------------------------------|----------------------------|---------------------|------------------------|-------------------|--------------|------------|
| 1         2         3           Organization Information         Facility Personnel         Machine | ne Information             | -4<br>Shielding Des | ign Plan               | eSignature        | 6<br>Payment | 7<br>Submi |
| Application #: RRE1000003                                                                           |                            |                     |                        |                   |              |            |
| Organization Information                                                                            |                            |                     |                        |                   |              |            |
| Please review the Facility information below and update if necessary.                               |                            |                     |                        |                   |              |            |
| Facility Name *                                                                                     | Facility Type *            |                     | Is this facility state | owned or state-   |              |            |
| Example                                                                                             | Dental Office              | •                   | Yes () No              |                   |              |            |
| Facility Email Address *                                                                            | Facility Phone Number      | *                   |                        |                   |              |            |
| example@null.com                                                                                    | 555-555-5555               |                     |                        |                   |              |            |
| Facility Address Line 1: Example                                                                    | Facility Address Line 2:   |                     |                        |                   |              |            |
| Facility City: Example                                                                              | Facility State: MA         |                     | Facility Zip Code: 0   | 2123              |              |            |
|                                                                                                    |                            |                     |                        |                   |              |            |
| Please enter the Mailing Address information below.                                                 |                            |                     |                        |                   |              |            |
| Mailing Address 1 *                                                                                 | Mailing Address 2          |                     |                        |                   |              |            |
| Example                                                                                             |                            |                     |                        |                   |              |            |
| Mailing City *                                                                                      | Mailing State *            |                     | Mailing Zip Code *     | ,                 |              |            |
| Example                                                                                             | MA                         | •                   | 02123                  |                   |              |            |

# Organization Information Screen

Note: Changing the Facility Address is not allowed on renewal applications. As a result, these fields are non-editable.

# **Continue** to review the **Responsible Person, Billing Contact, Facility Inspection Contact, and Inspection Report Contact** information followed by clicking **Save & Go To Next Page**.

| Please enter the Mailing Address informati                 | on below.                 |                        |                  |           |               |                |  |
|------------------------------------------------------------|---------------------------|------------------------|------------------|-----------|---------------|----------------|--|
| Mailing Address 1 *                                        |                           | Mailing                | g Address 2      |           |               |                |  |
| Example                                                    |                           |                        |                  |           |               |                |  |
| Mailing City *                                             |                           | Mailing                | g State *        |           | Mailing Zip   | Code *         |  |
| Example                                                    |                           | MA                     |                  | V         | 02123         |                |  |
| Posponsible Person                                         |                           |                        |                  |           |               |                |  |
| The Responsible Person must be the owne                    |                           |                        |                  |           |               |                |  |
| First Name *                                               | Last Name *               |                        | Email Address *  |           |               | Phone Number * |  |
| Jane                                                       | Doe                       |                        | example@null.com |           |               | 555-555-5555   |  |
| Dilling Contact                                            |                           |                        |                  |           |               |                |  |
| Billing Contact                                            | Last Name +               | Empil (                | Address +        |           | Dhana Nium    | h +            |  |
| First Name "                                               | Last Name *               | Email                  |                  |           |               |                |  |
| John                                                       | Doe                       | example@null.com       |                  |           |               |                |  |
| Billing Address Line 1 *                                   |                           | Billing Address Line 2 |                  |           |               |                |  |
| Example                                                    |                           |                        |                  |           |               |                |  |
| Billing City *                                             |                           | Billing State *        |                  |           | Billing Zip C | ode *          |  |
| Example                                                    |                           | MA                     |                  | ▼         | 02123         |                |  |
| Facility Inspection Contact                                |                           |                        |                  |           |               |                |  |
| The person RCP will contact to coordinate a                | any facility inspections. |                        |                  |           |               |                |  |
| First Name *                                               | Last Name *               |                        | Email Address *  |           |               | Phone Number * |  |
| Example                                                    | Example                   |                        | Example@null.com |           |               | 555-555-5555   |  |
| Inspection Report Contact                                  |                           |                        |                  |           |               |                |  |
| The person who will receive the inspection results/report. |                           |                        |                  |           |               |                |  |
| First Name *                                               | Last Name *               |                        | Email Address *  |           |               | Phone Number * |  |
| Example                                                    | Example                   |                        | Example@null.com | @null.com |               | 555-555-5555   |  |
| Save & Stay On This Page Save & Go To Next                 | Page >>                   |                        |                  |           |               |                |  |

#### Organization Information Screen, Continued

**Good To Know:** If a required field is empty, the system prevents users from advancing to the next page. The system provides a prompt for the required field to be completed

| Mailing Address Line 1 * |   | Mailing Address Line 2 | Mailing City *                   |
|--------------------------|---|------------------------|----------------------------------|
| Example                  |   |                        |                                  |
|                          |   |                        | Please complete the above field. |
| Mailing State *          |   | Mailing Zip Code *     | Mailing Country *                |
| MA                       | • | 02111                  | United States                    |
|                          |   |                        |                                  |

Organization Information Screen, Missing Information Example

<u>Step 9:</u> For the Facility Personnel page, review information for Responsible Physician, Interpreting Physician, and Radiation Machine Operators.

| Home > My Licenses/Registration          | s > Diagnostic Radiography Facility Reg    | istration > Diagnostic Radiography Faci   | lity Registration - Renewal Application  |                  |
|------------------------------------------|--------------------------------------------|-------------------------------------------|------------------------------------------|------------------|
| 12                                       | 3                                          | 4                                         | 5                                        | 6 7              |
| Organization Information Facility        | Personnel Machine Inform                   | ation Shielding Design Plan               | eSignature                               | Payment Submit   |
| Application #: RRE1000003                |                                            |                                           |                                          |                  |
| Responsible Physician                    |                                            |                                           |                                          |                  |
| First Name *                             | Last Name *                                | License Number *                          | License Expiration Date *                | Email Address *  |
| Example                                  | Example                                    | 123456                                    | 12/20/2024                               | example@null.com |
| Interpreting Physicians                  |                                            |                                           |                                          |                  |
| Any additional physicians who interpret  | X-ray results.                             |                                           |                                          |                  |
| Interpreting Physicians #1               |                                            |                                           |                                          |                  |
| First Name *                             | Last Name *                                | License Number *                          | License Expiration Date *                |                  |
| Jane                                     | Doe                                        | 123456                                    | 3/21/2025                                |                  |
| Add Interpreting Physician               |                                            |                                           |                                          |                  |
| Radiation Machine Operators              |                                            |                                           |                                          |                  |
| Facility personnel who operate radiation | n machines. This includes Radiologic Techn | ologists, fluoroscopy users, and any othe | r qualified radiation machine operators. |                  |
| Radiation Machine Operators #1           |                                            |                                           |                                          |                  |
| First Name *                             | Last Name *                                | License Number *                          | License Expiration Date *                |                  |
| John                                     | Doe                                        | 123456                                    | 4/16/2025                                |                  |
|                                          |                                            |                                           |                                          |                  |
| Add Dediction Machine Operator           |                                            |                                           |                                          |                  |
| Add Radiation Machine Operator           |                                            |                                           |                                          |                  |

# Facility Personnel Screen

Note: Click Add Interpreting Physician/Add Radiation Machine Operator to add a new record.

Continue to review personnel information for **Medical Physicists** and **Consultants**, followed by **Clicking Save & Go To Next Page**.

| Medical Physicists                           |                                                |                            |             |                              |                     |      |
|----------------------------------------------|------------------------------------------------|----------------------------|-------------|------------------------------|---------------------|------|
| Medical Physicists #1<br>First Name *        | Last Name *                                    | Registration Number *      |             | Registration Expiration Date |                     |      |
| Example                                      | Example                                        | 123456                     |             | 3/14/2025                    |                     |      |
| Add Medical Physicist                        |                                                |                            |             |                              |                     |      |
| Consultants                                  |                                                |                            |             |                              |                     |      |
| Service providers for any radiation machine  |                                                |                            |             |                              |                     |      |
| Consultants #1                               |                                                |                            |             |                              |                     |      |
| First Name *                                 | Last Name *                                    | Registration Number *      | Registratio | n Expiration Date *          | Email Address *     |      |
| Example                                      | Example                                        | 123456                     | 4/11/2025   | e                            | example@example.com |      |
| Area of Registration *                       |                                                | Other Area of Registration |             |                              |                     |      |
| Calibration of radiation measurement         | Diagnostic Radiology (example:<br>mammography) | Example                    |             |                              |                     |      |
| Installation and/or servicing of x-ray       | Mammography Medical Physics                    |                            |             |                              |                     |      |
| Personnel dosimetry services                 | Shielding Design                               |                            |             |                              |                     |      |
| Therapy Medical Physics                      | Other                                          |                            |             |                              |                     |      |
|                                              |                                                |                            |             |                              |                     |      |
| Add Registered Consultant                    |                                                |                            |             |                              |                     |      |
| << Go To Previous Page Save & Stay On This P | age Save & Go To Next Page >>                  |                            |             |                              |                     | Exit |

Facility Personnel Screen

<u>Step 10:</u> Review the machine details. Click **Add Machine** to enter additional record(s). Click **Save & Go To Next Page** after entering all the facility's machine(s) used for diagnostic radiography.

| lome > My Licenses/Registrations > Diagnostic Radiography Facility Registration > Diagnostic Radiography Facility Registration - New Application                                                                                                    |                    |                                     |         |                            |                 |                     |             |
|----------------------------------------------------------------------------------------------------|--------------------|-------------------------------------|---------|----------------------------|-----------------|---------------------|-------------|
| 0rganization Information                                                                                                    | - 2<br>Facility Pe | rsonnel Ma                          | 3)      | 4<br>Shielding Design Plan | eSignature      | 6<br>Payment        | 7<br>Submit |
| Application #: RNE1000009                                                                                                    |                    |                                     |         |                            |                 |                     |             |
| Machine Information                                                                                                    |                    |                                     |         |                            |                 |                     |             |
| Provide details for each machine use                                                                                                    | ed for diagn       | ostic radiography at this facility. |         |                            |                 |                     |             |
| Machine #1                                                                                                    |                    |                                     |         |                            |                 |                     | Delete      |
| Machine Type *                                                                                                    |                    | Manufacturer *                      | Model * |                            | Serial Number * | Installation Date * |             |
| Radiography                                                                                                    | •                  | Example                             | Example |                            | 123456          | 11/3/2024           |             |
|                                                                                                    |                    |                                     |         |                            |                 |                     |             |
| Add Machine                                                                                                    |                    |                                     |         |                            |                 |                     |             |
| Save & Stay Control State & Stay Control State & Stay Control State & Stay Control State & State & | On This Page       | Save & Go To Next Page >>           |         |                            |                 |                     | Exit        |

Machine Information Screen

<u>Step 11:</u> To report the removal of a machine, select 'Terminated', followed by entering the **Removal Date**, **Method of Disposal**, and providing any supporting documentation.

| Application #: RRE1000003                              |                                          |          |                 |                     |
|--------------------------------------------------------|------------------------------------------|----------|-----------------|---------------------|
| Machine Information                                    |                                          |          |                 |                     |
| Provide details for each machine used for              | diagnostic radiography at this facility. |          |                 |                     |
| Machine #1                                             |                                          |          |                 |                     |
| Machine Disposition *                                  | •                                        |          |                 |                     |
| Active • Terminated                                    |                                          |          |                 |                     |
| Removal Date *                                         |                                          |          |                 |                     |
| 11/21/2024                                             | •                                        |          |                 |                     |
| Method of Disposal *                                   | 2                                        |          |                 |                     |
| Disabled/cut the x-ray cord (machine no taking x-rays) | longer capable of                        |          |                 |                     |
| Oisposed to town's hazardous waste site                |                                          |          |                 |                     |
| O Waste broker                                         |                                          |          |                 |                     |
| <ul> <li>Transferred to another facility</li> </ul>    |                                          |          |                 |                     |
| Removal Supporting Documentation                       |                                          |          |                 |                     |
|                                                        |                                          |          |                 |                     |
|                                                        |                                          |          |                 |                     |
|                                                        | Drag document(s) or cli                  | ick here |                 |                     |
|                                                        |                                          |          |                 |                     |
|                                                        |                                          |          |                 |                     |
|                                                        |                                          |          |                 |                     |
| Machine Type *                                         | Manufacturer *                           | Model *  | Serial Number * | Installation Date * |
| Radiography                                            | Example                                  | Example  | 123456          | 11/3/2024           |
|                                                        |                                          |          |                 |                     |

Machine Information Screen

Step 12: Select Yes or No for the following question in the Shielding Design Plan section.

| Home > My Licenses/Registrations > Mammography Facility License > Mammography Facility License - Renewal Application |                                 |                                      |                                    |                                |                         |                                 |                |  |  |
|----------------------------------------------------------------------------------------------------|---------------------------------|--------------------------------------|------------------------------------|--------------------------------|-------------------------|---------------------------------|----------------|--|--|
| 1                                                                                                    | 2                               | 3                                    | -4                                 | 5                              | 6                       | 7                               | 8              |  |  |
| Organization Info                                                                                                    | Facility Personnel              | Mobile Mammography Facility<br>Sites | Mammography Machine<br>Information | Shielding Design Plan          | eSignature              | Payment                         | Submit         |  |  |
| Application #: MRE100                                                                                                | 00003                           |                                      |                                    |                                |                         |                                 |                |  |  |
| Shielding Design Pl                                                                                                  | an                              |                                      |                                    |                                |                         |                                 |                |  |  |
| Prior to construction, a 120.422.                                                                                    | shielding plan shall be submitt | ted to the Radiation Control Program | m for review and approval. T       | 'he shielding design plan shal | l meet the requirements | of Appendices "A" and "C" of CM | WR 120.420 and |  |  |
| Is any construction or r                                                                                             | modification planned for the ro | om(s) housing radiation machines?    | If so, an updated shielding        | design plan must be submitte   | ed. *                   |                                 |                |  |  |
| ◯ Yes ◯ No                                                                                                    |                                 |                                      |                                    |                                |                         |                                 |                |  |  |
| << Go To Previous Page                                                                                               | Save & Stay On This Page Sav    | e & Go To Next Page >>               |                                    |                                |                         |                                 | Exit           |  |  |

# Shielding Design Plan Screen

#### If No, click Save & Go To Next Page.

| Home > My Licenses/Registrations > Mammography Facility License > Mammography Facility License - Renewal Application |                                                                                                    |                                           |                                         |                                |                            |                                 |                 |  |  |
|----------------------------------------------------------------------------------------------------|----------------------------------------------------------------------------------------------------|-------------------------------------------|-----------------------------------------|--------------------------------|----------------------------|---------------------------------|-----------------|--|--|
| Organization Info                                                                                                    | 2<br>Facility Personnel                                                                                                    | 3<br>Mobile Mammography Facility<br>Sites | 4<br>Mammography Machine<br>Information | 5<br>Shielding Design Plan     | eSignature                 | Payment                         | 8<br>Submit     |  |  |
| Application #: MRE100                                                                                                | 0003                                                                                                    |                                           |                                         |                                |                            |                                 |                 |  |  |
| Shielding Design Pla                                                                                                 | an                                                                                                    |                                           |                                         |                                |                            |                                 |                 |  |  |
| Prior to construction, a 120.422.                                                                                    | shielding plan shall be submit                                                                                                    | ted to the Radiation Control Program      | m for review and approval. T            | 'he shielding design plan shal | ll meet the requirements ( | of Appendices "A" and "C" of CN | VIR 120.420 and |  |  |
| Is any construction or m                                                                                             | Is any construction or modification planned for the room(s) housing radiation machines? If so, an updated shielding design plan must be submitted. * |                                           |                                         |                                |                            |                                 |                 |  |  |
| 🔿 Yes 💿 No 🚺                                                                                                    |                                                                                                    |                                           |                                         |                                |                            |                                 |                 |  |  |
| << Go To Previous Page                                                                                               | Save & Stay On This Page Sav                                                                                                    | ve & Go To Next Page >> 2                 |                                         |                                |                            |                                 | Exit            |  |  |

#### Shielding Design Plan Screen

If **Yes**, a **Shielding Design Plan** is required. Upload the shielding deign and supporting documents. Confirm the plan meets **Radiation Shielding and Safety Requirements**. To upload document(s), click within the document upload section.

| Home > My Licenses                       | /Registrations > Mammograp       | hy Facility License > Mammo               | graphy Facility License - Rene          | val Application               |                              |                              |             |  |
|------------------------------------------|----------------------------------|-------------------------------------------|-----------------------------------------|-------------------------------|------------------------------|------------------------------|-------------|--|
| Organization Info                        | 2<br>Facility Personnel          | 3<br>Mobile Mammography Facility<br>Sites | 4<br>Mammography Machine<br>Information | 5<br>Shielding Design Plan    | eSignature                   | Payment                      | 8<br>Submit |  |
| Application #: MRE100000                 | 3                                |                                           |                                         |                               |                              |                              |             |  |
| Shielding Design Plan                    |                                  |                                           |                                         |                               |                              |                              |             |  |
| Prior to construction, a shi<br>120.422. | elding plan shall be submitted t | o the Radiation Control Progran           | n for review and approval. The          | shielding design plan shall m | eet the requirements of Appe | endices "A" and "C" of CMR 1 | 120.420 and |  |
| Is any construction or mod               | ification planned for the room(s | ) housing radiation machines?             | If so, an updated shielding des         | ign plan must be submitted.   | *                            |                              |             |  |
| ● Yes ○ No                               |                                  |                                           |                                         |                               |                              |                              |             |  |
| Upload shielding design plan             | and supporting documentation. *  |                                           |                                         |                               |                              |                              |             |  |
| Drag document(s) or click here           |                                  |                                           |                                         |                               |                              |                              |             |  |
| Comments                                 |                                  |                                           |                                         |                               |                              |                              |             |  |

#### Shielding Design Plan Screen

**Note:** There is also an option to drag and drop a file into this document section.

# Locate the document to upload (exact steps may vary e.g., Mac v. PC, etc.)

| lder      |         |                    |                   |             | • === • |  |
|-----------|---------|--------------------|-------------------|-------------|---------|--|
| Name      | Status  | Date modified      | Туре              | Size        |         |  |
| Test Doc  | $\odot$ | 12/1/2022 10:17 AM | Microsoft Excel W | 22 KB       |         |  |
| Test png  | $\odot$ | 6/29/2023 3:39 PM  | PNG File          | 77 KB       |         |  |
| 🛃 test    | $\odot$ | 12/7/2022 4:08 PM  | Adobe Acrobat D   | 7 KB        | 0       |  |
| test      | $\odot$ | 12/7/2022 4:06 PM  | Microsoft PowerPo | 32 KB       |         |  |
| ,         |         |                    |                   | _           |         |  |
| ame: test |         |                    |                   | ✓ All Files |         |  |

#### Shielding Design Plan Screen, Document Upload

Select a Category from the dropdown menu and click Upload.

| Home > My Licenses/                    | Registrations > Mammogra       | phy Facility License > Mammo              | graphy Facility License - Ren           | newal Application             |                       |                                    |               |
|----------------------------------------|--------------------------------|-------------------------------------------|-----------------------------------------|-------------------------------|-----------------------|------------------------------------|---------------|
| 0rganization Info                      | 2<br>Facility Personnel        | 3<br>Mobile Mammography Facility<br>Sites | 4<br>Mammography Machine<br>Information | 5<br>Shielding Design Plan    | eSignature            | 7<br>Payment                       | 8<br>Submit   |
| Application #: MRE100000               | 3                              |                                           |                                         |                               |                       |                                    |               |
| Shielding Design Plan                  |                                |                                           |                                         |                               |                       |                                    |               |
| Prior to construction, a shie 120.422. | lding plan shall be submitted  | to the Radiation Control Progra           | m for review and approval. Th           | ne shielding design plan shal | meet the requirements | s of Appendices "A" and "C" of CMF | R 120.420 and |
| Is any construction or modi            | fication planned for the room  | s) housing radiation machines?            | If so, an updated shielding d           | lesign plan must be submitte  | d. *                  |                                    |               |
| Yes No                                 |                                |                                           |                                         |                               |                       |                                    |               |
| Upload shielding design plan a         | nd supporting documentation. * |                                           |                                         |                               |                       |                                    | 2             |
| test.pdf                               | Category: Shielding D          | esign Plan from expert                    |                                         | Ţ                             |                       | Remov                              | e Upload      |
| Comments                               |                                |                                           |                                         |                               |                       |                                    |               |
|                                        |                                |                                           |                                         |                               |                       |                                    |               |

# Shielding Design Plan Screen, Document Upload

Review the **Document Name**, **Category** and **Upload Date** to ensure the document is uploaded successfully. Repeat the same process to upload additional documentation, if necessary.

| Home > My Licenses/Registrations > Mammograp                                            | hy Facility License > Mammo               | graphy Facility License - Ren           | ewal Application              |                       |                                 |               |
|-----------------------------------------------------------------------------------------|-------------------------------------------|-----------------------------------------|-------------------------------|-----------------------|---------------------------------|---------------|
| 0<br>Organization Info Facility Personnel                                               | 3<br>Mobile Mammography Facility<br>Sites | 4<br>Mammography Machine<br>Information | 5<br>Shielding Design Plan    | 6<br>eSignature       | 7<br>Payment                    | 8<br>Submit   |
| Application #: MRE1000003                                                               |                                           |                                         |                               |                       |                                 |               |
| Shielding Design Plan                                                                   |                                           |                                         |                               |                       |                                 |               |
| Prior to construction, a shielding plan shall be submitted to 120.422.                  | o the Radiation Control Program           | n for review and approval. Th           | e shielding design plan shall | meet the requirements | of Appendices "A" and "C" of CM | R 120.420 and |
| Is any construction or modification planned for the room(s <ul> <li>Yes O No</li> </ul> | i) housing radiation machines?            | If so, an updated shielding d           | esign plan must be submitte   | d. *                  |                                 |               |
| Upload shielding design plan and supporting documentation. $\star$                      |                                           |                                         |                               |                       |                                 |               |
| Document Name: test.pdf                                                                 |                                           |                                         |                               |                       |                                 |               |
| Document Category: Shielding Design Plan from                                           | expert                                    |                                         |                               |                       |                                 |               |
| Upload Date: 11/22/24                                                                   |                                           |                                         |                               |                       |                                 |               |
|                                                                                         |                                           | Drag document                           | (s) or click here             |                       |                                 |               |

Shielding Design Plan Screen, Document Upload

**Note:** Click the **i**con to remove a document e.g., if the wrong document was uploaded, etc.

# **<u>Step 13</u>**: Review the **Radiation Shielding and Safety Requirements**. Indicate if the plan meets each requirement. Enter comments as necessary.

| Radiation Shielding and Safety Requirements                                                                                                    |
|----------------------------------------------------------------------------------------------------|
| Responses to the following statements from 105 CMR 120.420: Appendix A are required for the evaluation and official approval of the shielding requirements for a radiation installation.                                                                                              |
| A. The plans show the normal location of the x-ray system's radiation port, the port's travel and transverse limits, general direction(s) of the useful beam; locations of any windows and doors; the location of the operator's booth and the location of the x-ray control panel. * |
| ● Yes ◯ No                                                                                                    |
| Comments                                                                                                    |
|                                                                                                    |
| B. The plans show the structural composition and thickness or lead equivalent of all walls, doors, partitions, floor, and ceiling of the room(s) concerned. *                                                                                                    |
| ● Yes ◯ No                                                                                                    |
| Comments                                                                                                    |
|                                                                                                    |
| C. The plans show the dimensions of the room(s) concerned. *                                                                                                    |
| ● Yes ◯ No                                                                                                    |
| Comments                                                                                                    |
|                                                                                                    |
| D. The plans show the type of occupancy of all adjacent areas inclusive of space above and, below the room(s) concerned. If there is any exterior wall, the plans show distance to the closest area(s) where it is likely that individuals will be present. *                         |
| ● Yes ◯ No                                                                                                    |
| Comments                                                                                                    |
|                                                                                                    |

# Shielding Design Plan Screen

# Step 14: Click Save & Go To Next Page after completing the section.

| 2c. When the viewing system is a window, the following requirements also apply: The material constituting the window shall have at least the same lead equivalence as that required in the booth's walls in which it is mounted. * |
|----------------------------------------------------------------------------------------------------|
| ● Yes ◯ No                                                                                                    |
| Comments                                                                                                    |
|                                                                                                    |
| 3. When the viewing system is by mirrors, the mirror(s) shall be so located as to accomplish the general requirements of 105 CMR 120.421: Appendix B section 4(A). *                                                               |
| ● Yes ◯ No                                                                                                    |
| Comments                                                                                                    |
|                                                                                                    |
| 4a. When the viewing system is by electronic means, the camera shall be so located as to accomplish the, general requirements of 105 CMR 120.421: Appendix B section 4.(A). *                                                      |
| ● Yes ◯ No                                                                                                    |
| Comments                                                                                                    |
|                                                                                                    |
| 4b. When the viewing system is by electronic means, there shall be an alternate viewing system as a backup for the primary system. *                                                                                               |
| ● Yes ○ No                                                                                                    |
| Comments                                                                                                    |
|                                                                                                    |
| 4c. When the viewing system is by electronic means, means shall be provided for the operator to be able to orally communicate with the patient at all times. *                                                                     |
| () Yes () No                                                                                                    |
| Comments                                                                                                    |
|                                                                                                    |
| <> Go To Previous Page Save & Stay On This Page Save & Go To Next Page >> Exit                                                                                                    |

Shielding Design Plan Screen

<u>Step 15:</u> Read the eSignature statement, **check the box for I agree**, enter **Full name** followed by clicking **Save & Go To Next Page** 

| Home > My Licenses/Re                                                                               | gistrations > Diagnostic Radio                                                                                                    | graphy Facility Registration >                                    | Diagnostic Radiography Facility Re                                        | egistration - Renewal Appl                              | lication                                                                          |                                   |  |  |
|----------------------------------------------------------------------------------------------------|----------------------------------------------------------------------------------------------------|-------------------------------------------------------------------|---------------------------------------------------------------------------|---------------------------------------------------------|-----------------------------------------------------------------------------------|-----------------------------------|--|--|
| 1                                                                                                   | 2                                                                                                    |                                                                   |                                                                           | 5                                                       | 6                                                                                 | 7                                 |  |  |
| Organization Information                                                                            | Facility Personnel                                                                                                    | Machine Information                                               | Shielding Design Plan                                                     | eSignature                                              | Payment                                                                           | Submit                            |  |  |
| Application #: RRE1000003                                                                           |                                                                                                    |                                                                   |                                                                           |                                                         |                                                                                   |                                   |  |  |
| eSignature 🚺                                                                                        |                                                                                                    |                                                                   |                                                                           |                                                         |                                                                                   |                                   |  |  |
| Please read the following state<br>Department for amendment, y<br>written signature.                | ement carefully, then acknowledg<br>you must review the entire applic                                                                                                    | e that you have read and appro<br>ation to ensure the information | oved it by providing the information<br>you have provided is truthful and | n requested at the bottom<br>accurate. Please note that | of the page. If this application was re<br>an eSignature is the electronic equiva | opened by the<br>alent of a hand- |  |  |
| I hereby certify that the above which I am applying.                                                | information is true to the best of                                                                                                    | f my knowledge and that I will c                                  | comply with all applicable laws and                                       | regulations of the Commo                                | onwealth of Massachusetts pertaining                                              | <i>to the activity for</i>        |  |  |
| I also certify, under the pains a<br>correct the information provia<br>understand that any misrepre | I also certify, under the pains and penalties of perjury, that the information I have provided pursuant to this application is truthful and accurate. I further certify that I have had the opportunity to review and correct the information provided in this application. I attest that any uploaded supporting electronic documents in this application are scans of original documents or certified copies from the primary source. I understand that any misrepresentation or omission of information contained in this application may be grounds for the Department to deny the application to suspend or revoke a license issued to me. |                                                                   |                                                                           |                                                         |                                                                                   |                                   |  |  |
| I further attest that, pursuant contractors, and withholding a                                      | to Mass. Gen. Laws ch. 62C, § 49)<br>and remitting of child support.                                                                                                    | A, to the best of my knowledge .                                  | and belief, I have complied with all                                      | laws of the Commonweal                                  | th relating to taxes, reporting of empl                                           | oyees and                         |  |  |
| By my eSignature below, I cert                                                                      | ify that I have read, fully underst:                                                                                                    | and, and accept all terms of the                                  | e foregoing statement. I make my e                                        | Signature by completing t                               | the fields below.                                                                 |                                   |  |  |
| Do Not E-Sign Until You Have                                                                        | e Read the Above Statements. (                                                                                                    | Information about the Massa                                       | chusetts Electronic Signature La                                          | w)                                                      |                                                                                   |                                   |  |  |
| I agree *<br>☑ Yes                                                                                  |                                                                                                    |                                                                   |                                                                           |                                                         |                                                                                   |                                   |  |  |
| Owner or Corporate Officer *                                                                        |                                                                                                    |                                                                   |                                                                           |                                                         |                                                                                   |                                   |  |  |
| Example                                                                                             | 3                                                                                                    |                                                                   |                                                                           |                                                         |                                                                                   |                                   |  |  |
| Save 8                                                                                              | & Stay On This Page Save & Go To I                                                                                                    | Next Page >> 4                                                    |                                                                           |                                                         |                                                                                   | Exit                              |  |  |

#### eSignature Screen

<u>Step 16:</u> The **Payment** section provides an overview of the payment process. Review the **Important Note** and **Amount Due** based on the number of DRAD machines specified in the application. Click **Pay Fee** to advance to the page where payment info will be collected

| Home > My Licenses/Re                                                                                                    | gistrations > Diagnostic Ra                                                                                                    | diography Facility Registration >                                           | Diagnostic Radiography Facility F                             | Registration - Renewal Appli | cation                                     |             |  |  |  |  |
|----------------------------------------------------------------------------------------------------|----------------------------------------------------------------------------------------------------|-----------------------------------------------------------------------------|---------------------------------------------------------------|------------------------------|--------------------------------------------|-------------|--|--|--|--|
| 0rganization Information                                                                                                    | 2<br>Facility Personnel                                                                                                    | 3<br>Machine Information                                                    | 4<br>Shielding Design Plan                                    | eSignature                   | 6<br>Payment                               | 7<br>Submit |  |  |  |  |
| Application #: RRE1000003                                                                                                    |                                                                                                    | 1                                                                           | )                                                             |                              |                                            |             |  |  |  |  |
| PLEASE READ THIS                                                                                                    | BEFORE PROCEED                                                                                                    | ING                                                                         |                                                               |                              |                                            |             |  |  |  |  |
| You are about to be redirec                                                                                                    | ted to a third-party paymer                                                                                                    | nt site. This is NOT the last step i                                        | n the application process.                                    |                              |                                            |             |  |  |  |  |
| Your application will NOT b                                                                                                    | e completed until you:                                                                                                    |                                                                             |                                                               |                              |                                            |             |  |  |  |  |
| <ul> <li>Click: Pay Fee below</li> <li>Return here after paying</li> <li>Click: Go to Next Page &gt;</li> <li>Click: Submit</li> </ul> | Click: Pay Fee below     Return here after paying (This will happen automatically as long as you keep your browser open)     Click: Go to Next Page >>     Click: Submit |                                                                             |                                                               |                              |                                            |             |  |  |  |  |
| You will receive an email cont<br>Failure to complete these ste                                                                        | firming the application subm<br>ps will result in an INCOMPLE                                                                                                    | ission and another email receipt co<br>TE application and you will risk lic | onfirming your payment.<br>ense expiration for incomplete ren | newals and delays in process | ing for all other incomplete applications. |             |  |  |  |  |
| Please make a payment onlin<br>Please note: Online payment                                                                             | ne with a credit or debit card o<br>ts are subject to a non-refund                                                                                                    | or an ACH payment by clicking the<br>lable convenience fee.                 | "Pay Fee" button below.                                       |                              |                                            |             |  |  |  |  |
| Amount Due: \$45.00 2                                                                                                    |                                                                                                    |                                                                             |                                                               |                              |                                            |             |  |  |  |  |
| << Go To Previous Page Pay Fe                                                                                                    |                                                                                                    |                                                                             |                                                               |                              |                                            |             |  |  |  |  |

Payment Screen

<u>Step 17:</u> Applicants are directed to the secure payment page. Note the Description, ID, and Amount in the Payment section.

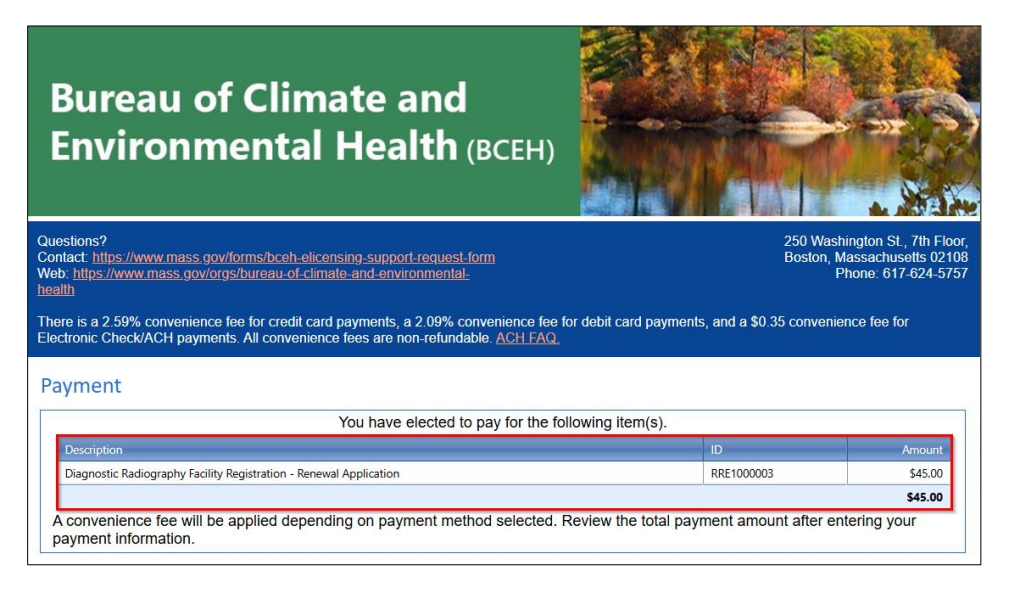

# Payment Details Screen

<u>Step 18:</u> Complete the **Billing Information** and **Payment Information** fields, followed by clicking **Submit Payment** at the bottom of the page

| Billing Information                                      | Payment Information                                                                                                    |
|----------------------------------------------------------|----------------------------------------------------------------------------------------------------|
| - U                                                      | Credit/Debit Card      Electronic Check/ACH                                                                                            |
| International Address                                    | Card Type                                                                                                    |
| Company Name                                             |                                                                                                    |
| Enter Company Name                                       |                                                                                                    |
| 0.0                                                      | Card Number                                                                                                    |
|                                                          |                                                                                                    |
| First Name                                               | CVV Code                                                                                                    |
| Lixample                                                 |                                                                                                    |
| Last Name                                                | Expiration                                                                                                    |
| Name                                                     | 11 🗸 202 🗸                                                                                                    |
| Address 1                                                |                                                                                                    |
| 100 Broadway                                             | Check to accept both the Commonwealth of Massachusetts                                                                                 |
| Address 2                                                | and nCourt Terms Agreements.                                                                                                    |
| Enter Address Line 2                                     |                                                                                                    |
| 710                                                      |                                                                                                    |
| 11111                                                    |                                                                                                    |
|                                                          |                                                                                                    |
| city                                                     |                                                                                                    |
| Boston                                                   |                                                                                                    |
| State/Territory                                          |                                                                                                    |
| Massachusetts 🗸                                          |                                                                                                    |
| Phone Number                                             | -                                                                                                    |
| (555) 555-5555                                           |                                                                                                    |
|                                                          |                                                                                                    |
| Email                                                    |                                                                                                    |
| testigtest.com                                           |                                                                                                    |
| Confirm Email                                            |                                                                                                    |
| test@test.com                                            |                                                                                                    |
|                                                          |                                                                                                    |
|                                                          |                                                                                                    |
|                                                          |                                                                                                    |
|                                                          |                                                                                                    |
| Important Information                                    |                                                                                                    |
| Transaction will appear on your financial statement as N | COURT*MADPH BCEH                                                                                                    |
| Please provide the correct billing address associated wi | th the account being used to make the payment.                                                                                         |
| -<br>To receive an email confirmation of your navement   | lasse include a valid email address                                                                                                    |
| to receive all email commation of your payment, p        | rease morade a valid email address.                                                                                                    |
| If you would like a text notification payment confirm    | ation sent to your mobile phone, enter the following:                                                                                  |
| Mobile Number ( ) -                                      |                                                                                                    |
|                                                          |                                                                                                    |
|                                                          |                                                                                                    |
|                                                          |                                                                                                    |
|                                                          | Please verify the above information before submitting your                                                                             |
|                                                          | Please verify the above information before submitting your<br>payment. Do not click the 'Submit Payment' button more that              |
|                                                          | Please verify the above information before submitting your<br>payment. Do not click the 'Submit Payment' button more that<br>one time. |

Enter Payment Information Screen

<u>Step 19:</u> Following payment, applicants are directed back to the system. A receipt will also be sent to the email address provided. Please review the payment details followed by clicking **Go To Next Page**.

| Home > My Licenses/Reg                                                                                                    | istrations > Diagnostic Ra                                                                                                    | diography Facility Registration >                                            | Diagnostic Radiography Facility F                             | Registration - Renewal Appl | ication                                    |             |  |  |  |
|----------------------------------------------------------------------------------------------------|----------------------------------------------------------------------------------------------------|------------------------------------------------------------------------------|---------------------------------------------------------------|-----------------------------|--------------------------------------------|-------------|--|--|--|
| Organization Information                                                                                                    | 2<br>Facility Personnel                                                                                                    | 3<br>Machine Information                                                     | 4<br>Shielding Design Plan                                    | eSignature                  | 6<br>Payment                               | 7<br>Submit |  |  |  |
| Application #: RRE1000003                                                                                                    |                                                                                                    |                                                                              | 1                                                             |                             |                                            |             |  |  |  |
| PLEASE READ THIS                                                                                                    | BEFORE PROCEED                                                                                                    | ING                                                                          |                                                               |                             |                                            |             |  |  |  |
| You are about to be redirect                                                                                                    | ed to a third-party paymer                                                                                                    | nt site. This is NOT the last step i                                         | n the application process.                                    |                             |                                            |             |  |  |  |
| Your application will NOT be                                                                                                    | completed until you:                                                                                                    |                                                                              |                                                               |                             |                                            |             |  |  |  |
| <ul> <li>Click: Pay Fee below</li> <li>Return here after paying</li> <li>Click: Go to Next Page &gt;&gt;</li> <li>Click: Submit</li> </ul> | Click: Pay Fee below     Return here after paying (This will happen automatically as long as you keep your browser open)     Click: Go to Next Page >>     Click: Submit |                                                                              |                                                               |                             |                                            |             |  |  |  |
| You will receive an email confi<br>Failure to complete these step                                                                          | irming the application subm<br>os will result in an INCOMPL                                                                                                    | ission and another email receipt co<br>TE application and you will risk lice | onfirming your payment.<br>ense expiration for incomplete ren | newals and delays in proces | sing for all other incomplete applications |             |  |  |  |
| Please make a payment online<br>Please note: Online payments                                                                               | e with a credit or debit card o<br>s are subject to a non-refund                                                                                                    | or an ACH payment by clicking the<br>lable convenience fee.                  | "Pay Fee" button below.                                       |                             |                                            |             |  |  |  |
| Amount Due: \$45.00<br>Amount Paid: \$45.00<br>Remaining Amount: \$0.00<br><< Go To Previous Page Go To N                                  | 2<br>Next Page >> 3                                                                                                    |                                                                              |                                                               |                             |                                            |             |  |  |  |

#### Payment Screen

**Step 20:** The Submit screen provides a chance to application prior to submitting. Review the instructions and check the application for accuracy. Click **Submit Application**.

| Home > My Licenses/Registrations > Diagnostic Radiography Faci                                                                                                    | lity Registration > Diagnostic Rad  | diography Facility Reg  | istration - Renewal Applicati | ion     |        |  |
|----------------------------------------------------------------------------------------------------|-------------------------------------|-------------------------|-------------------------------|---------|--------|--|
| (1)(2)(3)_                                                                                                    | 4                                   |                         | 5                             |         | 7      |  |
| Organization Information Facility Personnel Machin                                                                                                    | e Information Shielding             | g Design Plan           | eSignature                    | Payment | Submit |  |
| Application #: RRE1000003                                                                                                    | 0                                   |                         |                               |         |        |  |
| Please note that your application has not been submitted yet. You m                                                                                                    | nust scroll to the bottom of this p | bage and click the "Su  | ıbmit" button.                |         |        |  |
| Please review your Diagnostic Radiography Facility Registration - Renewal Application below. If all information is accurate, <u>click the "submit" button at the bottom of the page</u> . Three things will happen when you submit this application:                                                                                                    |                                     |                         |                               |         |        |  |
| <ul> <li>You will be redirected to a confirmation page on this site – please print this page or save a screenshot for your records;</li> <li>You will receive a confirmation email with your application number affirming the submission; and</li> <li>Your application will enter the review queue.</li> </ul>                                                                                                    |                                     |                         |                               |         |        |  |
| After you submit your application, you may log in and view it on this website, but you cannot make edits unless the Department gives permission for changes. That may happen if the reviewer has questions<br>or needs more information. An application can be reopened for editing after submission per the applicant's request and/or upon the Department's discretion. To edit an application once it has been<br>submitted, please email your request to RadiationControl@mass.gov. |                                     |                         |                               |         |        |  |
| The review process may take several weeks. You will be notified via email                                                                                                    | when the Department has made a      | a decision regarding y  | our application.              |         |        |  |
| << Go To Previous Page Submit Application                                                                                                    |                                     |                         |                               |         |        |  |
| Payment Information                                                                                                    |                                     |                         |                               |         |        |  |
| Amount Due: \$45.00                                                                                                    |                                     |                         |                               |         |        |  |
| Amount Paid: \$45.00                                                                                                    |                                     |                         |                               |         |        |  |
| Remaining Amount: \$0.00                                                                                                    |                                     |                         |                               |         |        |  |
| Organization Information                                                                                                    |                                     |                         |                               |         |        |  |
| Facility Name: Example                                                                                                    | Facility Type: Dental Office        | Is this facility state- | wned or state-                |         |        |  |
|                                                                                                    |                                     | operated?: No           |                               |         |        |  |
| Facility Email Address: example@null.com                                                                                                    | Facility Phone Number: 555-555-5555 |                         |                               |         |        |  |
| Facility Address Line 1: Example                                                                                                    | Facility Address Line 2:            |                         |                               |         |        |  |
| Facility City: Example                                                                                                    | Facility State: MA                  | Facility Zip Code: 02   | 123                           |         |        |  |

#### Submit Screen

Note: Click Go to Previous Page to make any corrections, if necessary

<u>Step 21:</u> Applicants are returned to their **My Licenses/Registrations** page after submitting the application. This page provides an opportunity to view your License(s) and complete any further actions including **starting a new application**, **viewing the status of an application**, **viewing/printing an application**, **downloading Wall Certificate(s)** and more.

| Home > My Licenses/Registrations > Diagnostic Radiography Facility Registration                                                                                                    |
|----------------------------------------------------------------------------------------------------|
| This page provides details about your application(s) for Diagnostic Radiography Facility Registration . You may use this page to:                                                                                                    |
| <ul> <li>Start a brand new application</li> <li>View the status of your applications</li> <li>Return to an application that is in progress and not yet submitted</li> <li>Withdraw an application that is in progress, but has not been submitted</li> </ul> |
| If you would like to begin or continue working on applications for a different type of license, certification or registration you may do so by <b>navigating to this page.</b>                                                                               |
| License # R10009   Example   Example, MA 02123 (Active)<br>Your License is Active as of 11/22/2024 and will expire on 12/31/2024.                                                                                                    |
| Diagnostic Radiography Facility Registration - Renewal Application   Example   (Pending) Application #: RRE1000003                                                                                                    |
| You have submitted an application (# RRE1000003) on 11/22/2024. Your application is being reviewed by the Department. If you wish, you may review the application you have submitted by clicking on the "View Application" button below.                     |
| View Application                                                                                                    |
| License Documents                                                                                                    |
| Diagnostic Radiography Facility Registration Wall Certificate                                                                                                    |

# My Licenses/Registrations Screen

Created by the Digital Transformation Office (DTO) v.1.0

For additional resources, please visit the BCEH e-Licensing User Guide link: <u>Bureau of Climate and Environmental Health eLicensing System</u> <u>User Guide | Mass.gov</u>